1. Dalla schermata principale del Registro elettronico seleziono l'icona "gestione colloqui" dal sottomenu "Altro"

| ISTITUTO TECNICO<br>CASSANDRO-FERMI-NERVI<br>Anno Scolastico:<br>90111850724 2020/2021 Dat | a e ora:                                                                      | Accesso:                                                                  | ⑦ <u>S<sub>C</sub></u>       | 2 🖑 🚺 🖾       |
|--------------------------------------------------------------------------------------------|-------------------------------------------------------------------------------|---------------------------------------------------------------------------|------------------------------|---------------|
| 2020/202 🔀 🐣 Sostituito 🛛 🛛 🗛                                                              | ATD320001 "CASSANDRO-FERN Sel                                                 | ezionare una Classe-Materia                                               | PRIMO QUADRIMEST             | Ĩ <b>R</b> [∽ |
| Selezionare una C                                                                          | Classe-Materia nell'elenco in alto - Se si sos<br>in alto a sinistra, cliccan | tituisce un Docente titolare, per prima<br>do prima sull'icona Sostituiti | cosa, indicare il Sostituito |               |
| Registro di Classe                                                                         | Registro del Docente                                                          | Voti Finali e Scrutini                                                    | Altro                        |               |
| وم oggi                                                                                    | Completo                                                                      | 👌 Voti Proposti                                                           | Pannello di Controllo        |               |
| Appello semplificato                                                                       | Giornaliero                                                                   | Scrutinio                                                                 | Riepiloghi Statistici        |               |
| Giornaliero                                                                                | i9₫<br>6₀7 Registro Voti                                                      | Modalità Recupero<br>Carenze                                              | Orario Lezioni               |               |
| Settimanale                                                                                | Quadro Riepilogativo                                                          | Recupero Carenze                                                          | Ricerca Alunni               |               |
| Planning                                                                                   | Programmazione - Libri<br>di Testo                                            | Carenze                                                                   | Gestione Comunicazioni       |               |
|                                                                                            | ကိုက်<br>နားကို Materiale Didattico                                           |                                                                           | Permessi Autorizzati         |               |
|                                                                                            |                                                                               |                                                                           | Gestione Colloqui            |               |

2. Dalla finestra "gestione colloqui" seleziono "periodi ricevimento"

| 1.7.0/7.0.0 | ISTITUTO TECNICO<br>CASSANDRO-FERMI-NER<br>Anno Scol<br>90111850724 2020/2023 | VI<br>astico:<br>L Dat | ta e ora: : | \$       | (Docente)<br>Ultimo Accesso: | 9      | $\bigcirc$ | <b>A</b> | ?          |        | S             | २ 🖑 🌔 | 5 60     |
|-------------|-------------------------------------------------------------------------------|------------------------|-------------|----------|------------------------------|--------|------------|----------|------------|--------|---------------|-------|----------|
| Gestione    | Colloqui                                                                      |                        |             |          |                              |        |            |          |            |        |               | PD    | <b>P</b> |
| Docente     | •                                                                             |                        |             |          |                              |        |            |          | 16/10/2020 |        | + Nuovo Colle | oquio | Email    |
| 🔹 Colloq    | ui Prenotati 🗎 🗎 Periodi R                                                    | icevimento             |             |          |                              |        |            |          |            |        |               |       |          |
| Sel.        | Data Colloquio                                                                | Pos.                   | Alunno      | Genitore | Tutore                       | Classe |            | Sede co  | lloquio    | Inseri | to da         | Comai | ndi      |
|             | Non sono presenti prenotazioni                                                |                        |             |          |                              |        |            |          |            |        |               |       |          |

3. Seleziono "nuovo periodo" per organizzare

| Gestione Coll                              | estione Colloqui                                                                         |  |  |  |  |  |  |  |  |  |  |  |  |
|--------------------------------------------|------------------------------------------------------------------------------------------|--|--|--|--|--|--|--|--|--|--|--|--|
| Docente Y                                  |                                                                                          |  |  |  |  |  |  |  |  |  |  |  |  |
| 😩 Colloqui Prenotati 🗎 Periodi Ricevimento |                                                                                          |  |  |  |  |  |  |  |  |  |  |  |  |
| Attivo                                     | Attivo Dal Al Da ora A ora Giorno Ripetibilità Posti Sede colloquio Modalità Inserito da |  |  |  |  |  |  |  |  |  |  |  |  |
| Non sono presenti periodi di ricevimento   |                                                                                          |  |  |  |  |  |  |  |  |  |  |  |  |

| Nuovo Ricevimento per |                     |                  |            |                |                 |          |                    |        |  |  |  |  |
|-----------------------|---------------------|------------------|------------|----------------|-----------------|----------|--------------------|--------|--|--|--|--|
| Periodo ripetibilità  | A Nume              | ro massimo       | В          | Modalità       | С               | Tu       | tti gli alunni     | Attivo |  |  |  |  |
| Ogni settimana        | · ·                 | 5                | +          | In presenza    |                 | <b>v</b> | NO                 | SI     |  |  |  |  |
| Da data               | A data              |                  |            | Giorno         | E <sup>ra</sup> | a inizio | Ora Fine           |        |  |  |  |  |
| iii                   |                     |                  |            | Lunedì         | •               | 0        | O                  |        |  |  |  |  |
| Sede                  | F                   |                  |            | Non disponibil | e - Dal         | G        | n disponibile - Al |        |  |  |  |  |
| BATD320001 - IT CA    | SSANDRO-FERMI-1     | IERVI PLESSO     | *          | Ē              |                 | Ċ        | <b>1</b>           |        |  |  |  |  |
| Note per le famiglie  |                     |                  |            |                |                 |          |                    |        |  |  |  |  |
| Н                     |                     |                  |            |                |                 |          |                    | .:     |  |  |  |  |
| Elenco Classi: Non s  | elezionando nulla i | ricevimento varr | à per tutt | te le classi   |                 |          |                    |        |  |  |  |  |
| 🗆 Sel                 |                     |                  |            | Classe         |                 |          |                    | ^      |  |  |  |  |
| BATD3200              | 01 - 3^ ACAT COSTI  | UZIONI AMBIENT   | TE E TERR  |                |                 |          |                    |        |  |  |  |  |
| BATD3200              | 01 - 3^ DCAT COST   | RUZIONI AMBIEN   | TE E TERR  | 2.             |                 |          |                    |        |  |  |  |  |
| BATD3200              | 01 - 4^ ACAT COSTI  | UZIONI AMBIENT   | TE E TERR  |                |                 |          |                    |        |  |  |  |  |
| BATD3200              | 01 - 4^ DCAT COST   | RUZIONI AMBIEN   | TE E TERF  | λ.             |                 |          |                    | ~      |  |  |  |  |
|                       |                     |                  |            |                |                 |          | 🔀 Salva 🗙          | Chiudi |  |  |  |  |

- A. Scelgo tra: MAI, OGNI SETTIMANA, OGNI 2 SETTIMANE, OGNI 3 SETTIMANE, OGNI 4 SETTIMANE;
- B. Indico il numero massimo di colloqui da effettuare;
- C. Scelgo la modalità tra: IN PRESENZA, VIDEOCHIAMATA, MISTO;
- D. Indico il periodo nel quale dare l'opportunità di colloqui, specificando la data di inizio e di termine;
- E. Indico quale giorno della settimana e in quale periodo orario concedere il colloquio;
- F. Indico il plesso di appartenenza della/e classe/i;
- G. Indico per quale periodo non è possibile concedere un colloquio, ad esempio periodo Natalizio;
- H. Indico il link di google meet avendo cura di crearlo in calendar con la possibilità di accettare o rifiutare gli ingressi posso anche appuntare eventuali annotazioni per le famiglie;
- I. Seleziono la/e classe/i per la/e quale/i concedere il colloquio.

Infine salvo la programmazione per la gestione dei colloqui.

## 4. Nella finestra "periodi ricevimento" visualizzerò il mio planning

| 🖀 Collo | qui Prenotati | 🗰 Perioc   | Periodi Ricevimento |          |           |                   |       |                                                                        |          |                |                  |
|---------|---------------|------------|---------------------|----------|-----------|-------------------|-------|------------------------------------------------------------------------|----------|----------------|------------------|
| Attivo  | Dal           | AI         | Da<br>ora           | A<br>ora | Giorno    | Ripetibilità      | Posti | Sede colloquio                                                         | Modalità | Inserito<br>da | Comandi          |
| Attivo  | 19/10/2020    | 31/01/2021 | 09:00               | 09:50    | Mercoledi | Ogni<br>settimana | 2     | IT CASSANDRO-FERMI-NERVI PLESSO NERVI - VIA<br>MADONNA DELLA CROCE,265 |          | Docente        | Modifica Duplica |

## 5. Nella finestra "colloqui prenotati" visualizzerò i genitori che hanno richiesto colloquio.

| Docente                                                                                   | Docente Zollo Cesarino 🖂 Huovo Colloquio 🖾 + Nuovo Colloquio 🖾 Emai |  |  |  |  |  |  |  |  |  |  |  |
|-------------------------------------------------------------------------------------------|---------------------------------------------------------------------|--|--|--|--|--|--|--|--|--|--|--|
| 🕾 Colloqu                                                                                 | 🔹 Colloqui Prenotati 🗎 Periodi Ricevimento                          |  |  |  |  |  |  |  |  |  |  |  |
| Sel. Data Colloquio Pos. Alunno Genitore/Tutore Classe Sede colloquio Inserito da Comandi |                                                                     |  |  |  |  |  |  |  |  |  |  |  |
|                                                                                           | Non sono presenti prenotazioni                                      |  |  |  |  |  |  |  |  |  |  |  |